# 在RV042ã**€**�RV042Gå′ŒRV082 VPNè∙¯ç″±å™¨ä¸Šé...�ç¹⁄₂®æ™ºæ...§é�^`è·¯å,™ä᠈

## ¢>®æ<sup>™™</sup>

智æ…§é�^è·¯å,™ä»½åŠŸèf½å...�許使ç″¨è€...è¨å®šç¬¬äºŒå€‹WAN,以é<sup>~2</sup>第ä,€å€‹å»

本æ–‡æ<sup>a</sup>"çš,,ç>®çš,,æ<sup>~</sup>å�'æ, ¨å±•礰å¦,何åœ<sup>~</sup> RV042ã€�RV042Gå′ŒRV082 VPNè<sup>.−</sup>ç″±å<sup>™</sup>¨ä,Šé...�ç½®æ<sup>™</sup>°æ...§é�^è<sup>.−</sup>å,™ä»½ã€,

# �ç‴¨è£�ç½®

· RV042

- · RV042G
- · RV082

## 軟é«"ç‰^本

· v4.2.2.08

## é>™WANè¨å®š

æ¥é©Ÿ1.ç™»å...¥å^°è.⁻ç"±å™"é...�置實ç″¨ç¨‹å¼�ä,¦é�,æ"‡System Management > Dual WANã€*Dual WAN* é �é�¢éš¨å�³é–‹å•Ÿï¼š

| Dual WAN<br>Load Balance<br>Smart Link Backup : Primary WAN WAN1  (Specify which WAN is Primary , the other one will be backup )<br>Load Balance (Auto Mode) |                   |               |  |  |  |
|----------------------------------------------------------------------------------------------------|-------------------|---------------|--|--|--|
| Interface Setting                                                                                                    |                   |               |  |  |  |
| Interface                                                                                                    | Mode              | Configuration |  |  |  |
| WAN1                                                                                                    | Smart Link Backup |               |  |  |  |
| WAN2                                                                                                    | Smart Link Backup |               |  |  |  |
| Save Cancel                                                                                                    |                   |               |  |  |  |

æ¥é©Ÿ2.按ä,€ä,**§mart Link** 

Backupå–®é�,按é^•啟ç″¨æ™°æ...§é�^è·¯å,™ä»½æ¨¡å¼�以碰ä¿�æŒ�簌連ç·šã€,ç"¶ WANä<sub>s</sub> <æ<‰é�,å–®ä,é�,æ"‡è¦�é...�ç½®ç,°ä,»WANçš,,WANã€,å¦,æžœä,»WAN連ç·šä,�å�¯ç

æ¥é©Ÿ3.按ä,€ä,**\$ave**å,,²å~æ>´æ"¹ï¼Œæ^–按ä,€ä,**Cancel**æ'¤æ¶^æ>´æ"¹ã€,

#### ç∙¨è¼⁻WANä»<é�¢

| Dual WAN                   |                         |                                                         |  |  |
|----------------------------|-------------------------|---------------------------------------------------------|--|--|
| Load Balance               |                         |                                                         |  |  |
| Smart Link Backup : Prin   | nary WAN WAN1 👻 (Specif | y which WAN is Primary , the other one will be backup ) |  |  |
| C Load Balance (Auto Mode) |                         |                                                         |  |  |
| Interface Setting          |                         |                                                         |  |  |
| Interface                  | Mode                    | Configuration                                           |  |  |
| WAN1                       | Auto                    |                                                         |  |  |
| WAN2                       | Auto                    |                                                         |  |  |
| Save Cancel                |                         |                                                         |  |  |

### æ¥é©Ÿ1.在Interface

*Setting*表䏿Œ‰ä¸€ä¸<所需WANä»�¢çš**"Edit**圖礰,以ç·¨è¼⁻ç"``æ–¼é>™WANçš,,WANçš,,è` *WANé* ��éj¯ç¤°æ–°è³‡è ¨Šã€,

| Network Service Detection        |            |                                      |  |  |
|----------------------------------|------------|--------------------------------------|--|--|
| Enable Network Service Detection |            |                                      |  |  |
| Retry count :                    | 5          |                                      |  |  |
| Retry timeout :                  | 30         | second                               |  |  |
| When Fail :                      | Keep Syste | em Log and Remove the Connection 🛛 👻 |  |  |
| Default Gateway                  |            |                                      |  |  |
| ISP Host                         |            |                                      |  |  |
| Remote Host                      |            |                                      |  |  |
| DNS Lookup Host                  |            |                                      |  |  |

æ¥é©Ÿ2.å�'下滾å‹•å^°Network Service Detectionå�€åŸŸã€,

æ¥é©Ÿ3.é�,ä,**Enable Network Service** Detectionèl^å�–æ–¹å;Šã€,ç¶²è.¯æœ�務檢æ,¬å...�許è£�ç½®è~å^¥WAN連線失æ•—çš,,a

æ¥é©Ÿ4.在*Retry Count*æ¬,,ä½�ä,,è¼,å...¥è£�ç½®ç,°ç¢°å®šé€£ç·šç‹€æ...‹è€Œå¿...é ^ping連ç·šçš,,æ¬;æ•,ã€,

æ¥é©Ÿ5.在「Retry Time Out�欄ä½�ä,,è¼,å...¥è£�置在ping之é–"ç‰å¾...çš"æ™,é–"ï¼^以ç§′ç,ºå–®ä½�ï¼′

| Network Service Detection        |                                             |        |  |  |
|----------------------------------|---------------------------------------------|--------|--|--|
| Enable Network Service Detection |                                             |        |  |  |
| Retry count :                    | 5                                           |        |  |  |
| Retry timeout :                  | 30                                          | second |  |  |
| When Fail :                      | Keep System Log and Remove the Connection 🚽 |        |  |  |
| Default Gateway                  |                                             |        |  |  |
| ISP Host                         |                                             |        |  |  |
| Remote Host                      |                                             |        |  |  |
| DNS Lookup Host                  |                                             |        |  |  |
|                                  |                                             |        |  |  |

æ¥é©Ÿ6.從When Failä, <æ<‰é�,å-®ä,é�,æ"‡Keep System Log and Remove this Connectionã€,通�Žæ¤æ"�作,æ,¨ç¢°ä¿�在第ä,€å€‹WAN發ç″Ÿæ•…éšœæ™,使ç″¨é

| Default Gateway |  |
|-----------------|--|
| ISP Host        |  |
| Remote Host     |  |
| DNS Lookup Host |  |

æ¥é©Ÿ7.é�,ä,æ¯�個è¦�ç″¨æ−¼æ,¬è©¦é›™WAN介é�¢é€£ç·šçš"è£�置的è¦^å�–æ−¹åjŠã

•é �è¨ç¶²é—œ â€″ é �è¨ç¶²é—œç″¨æ−¼æ¸¬è©¦è£�ç½®è^‡ç¶²è·¯çš"連ç·šã€,網路æœ�務檢測通é�Žpir

· ISPä,»æ©Ÿ —

ISPä\_»æ©Ÿç""於通é�Žpingè©<sup>2</sup>ISPä\_»æ©Ÿçš"特定IP地å�€ä¾†æª¢æŸ¥é€£ç·šã€,å¦,æžœ

..é� 端ä,»æ©Ÿ â€″ é� 端主機IP地å�€ç″¨æ−¼æ¸¬è©¦é€šé�Žpingé� 端主機çš"IP地å�€é€²è¡Œçš"速

· DNS查è©¢ä,»æ©Ÿ — DNS查è©¢ä,»æ©Ÿç""於通�Źping DNS查詢估æœ�器çš"ä、»æ©Ÿçš"IP地å�€ä¾†æ、¬è©¦é€£ç·šã€,å¦,æžœé�、ä、æ¤é�、é.

æ¥é©Ÿ8.按ä,€ä,<ã€**Œave**ã**€∲**以å,,²å~çµ,,æ...<ã€,

#### 關於此翻譯

思科已使用電腦和人工技術翻譯本文件,讓全世界的使用者能夠以自己的語言理解支援內容。請注 意,即使是最佳機器翻譯,也不如專業譯者翻譯的內容準確。Cisco Systems, Inc. 對這些翻譯的準 確度概不負責,並建議一律查看原始英文文件(提供連結)。